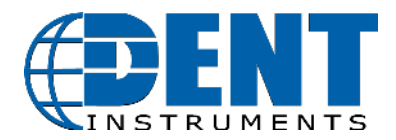

# **READ ME: ViewPoint HD Installation**

Important Information for ViewPoint HD Software Installation

Revision: June 2020

Please follow the installation steps below for **NEW INSTALLATIONS**, **UPGRADE INSTALLATIONS**, **or CUSTOM INSTALLATIONS**. If your installation process is trying to access external resources or drivers **STOP**, something is wrong! Refer to the **Troubleshooting** section below before proceeding.

# NEW INSTALLATIONS: For Users Where No Prior Version of ViewPoint HD Has Been Installed

1. Copy the "MEDIA DISTRIBUTION" folder to your local hard drive. Installations attempted from Thumb Drives or across a Network may not be successful.

DISTRIBUTION\_DENT\_6\_30\_2020 6/24/2020 7:55 AM File folder

2. Locate and double-click on the "Run Me to Install ViewPoint HD.bat" batch file (highlighted below).

| Name                                           | Date modified      | Туре               | Size  |
|------------------------------------------------|--------------------|--------------------|-------|
| Install Files                                  | 6/4/2020 10:13 AM  | File folder        |       |
| READ ME - PowerScout HD Installation Guide.doc | 6/25/2020 9:45 AM  | Microsoft Word 9   | 44 KB |
| Run Me to Install ViewPoint HD.bat             | 9/18/2018 10:56 AM | Windows Batch File | 1 KB  |

The batch file installs both the application and drivers needed for ViewPoint HD. The batch file will create a folder called "ViewPoint HD" on the root of the C drive. This folder location will contain customization features for your viewer and be the default location for configuration files and retrieved log data.

3. Follow the prompts <NEXT>, <FINISH>. This process should take about 1 minute.

| Device Driver Installation Wizard<br>The control of the provided of the provided | Pevice Driver Installation Wizard                        | Install Files≻echo 0FF<br>Installer 2.15\Install Files\Local"<br>Installer 2.15\Install Files\Local"                                                                                                    | ^ |
|----------------------------------------------------------------------------------------------------|----------------------------------------------------------|----------------------------------------------------------------------------------------------------|---|
| C:<br>C:<br>C:<br>C:<br>C:<br>C:<br>C:<br>C:<br>C:<br>C:                                                                                                    |                                                          | Install Files\ucal\CT1.jpg<br>Install Files\ucal\CT10.jpg<br>Install Files\ucal\CT11.JPG<br>Install Files\ucal\CT2.jpg<br>Install Files\ucal\CT3.jpg<br>Install Files\ucal\CT3.jpg<br>Install Files\ucal\CT5.jpg<br>Install Files\ucal\CT5.jpg                                                                                                    |   |
| C:<br>C:<br>C:<br>C:<br>C:<br>C:<br>C:<br>C:<br>C:<br>C:                                                                                                    | C:<br>C:<br>C:<br>C:<br>C:<br>C:<br>C:<br>C:<br>C:<br>C: | Install Files\Local\CT7.jpg<br>Install Files\Local\CT8.jpg<br>Install Files\Local\CT9.jpg<br>Install Files\Local\Cocal.csv<br>Install Files\Local\Logo.png<br>Install Files\Local\Title-Icon-I6x16.ico<br>Install Files\Local\Local\Local\Local\LocalL<br>Install Files\Local\Local\Local\Local-hinged-ct-hmc-64x64.png<br>Install Files\Local\Local\Local\Local\Local_hinged-ct-hmc-64x64.png |   |

## SOFTWARE UPDATE: For Users with ViewPoint HD Software Already Installed

Installing ViewPoint HD "over the top" of an existing Viewer may not replace all the support files with the current version. Therefore, additional steps must be taken prior to attempting to install an updated version of ViewPoint HD.

Before running the installer, take the following steps:

- 1. Locate the ViewPoint HD Application within Windows "Program and Features"
  - a. Right-click on the program in the Windows Start menu and select "Uninstall"

| Uninsta     | or change a program                                                             |                  |              |         |         |   |
|-------------|---------------------------------------------------------------------------------|------------------|--------------|---------|---------|---|
| To uninsta  | a program, select it from the list and then click Uninstall, Change, or Repair. |                  |              |         |         |   |
| Organize 🔻  | Uninstall                                                                       |                  |              |         |         | ? |
| Name        | ^                                                                               | Publisher        | Installed On | Size    | Version |   |
| ViewPoint H | )                                                                               | DENT Instruments | 6/25/2020    | 28.0 MB | 2.0.0   |   |

- 2. Delete the "ViewPoint HD" folder from C:\ drive
- 3. Proceed with the steps listed under NEW INSTALLATIONS.
  - a. Your installation will skip the installation of drivers and instead show this window.

| Device Driver Installation Wizard |                                                                                                    |                                                                                     |  |  |  |
|-----------------------------------|----------------------------------------------------------------------------------------------------|-------------------------------------------------------------------------------------|--|--|--|
|                                   | Completing the De<br>Installation Wizard                                                                | evice Driver<br>d                                                                   |  |  |  |
|                                   | The device driver installation wi<br>software for your hardware devi<br>the software you currently have | zard did not update any of your<br>ces because it was not better than<br>installed. |  |  |  |
|                                   | Driver Name<br>V DentInstruments (DentU                                                                 | Status<br>Ready to use                                                              |  |  |  |
|                                   | < Back                                                                                                  | Finish Cancel                                                                       |  |  |  |

b. ViewPoint HD will auto-launch if the installation is successful.

# CUSTOM INSTALLATION: For Users Who Cannot Use the BATCH File

If your computer requires installations within the C:\Program Files (x86) folder structure, or other designated drives, the installation can be performed using the Windows Tools. The user will need to install the required drivers as a separate process.

Within the ViewPoint HD Installer Directory, there is a folder alongside the batch file.

| Name                                 | Date modified      | Туре               | Size |
|--------------------------------------|--------------------|--------------------|------|
| Install Files                        | 6/24/2020 1:44 PM  | File folder        |      |
| 💿 Run Me to Install ViewPoint HD.bat | 9/18/2018 10:56 AM | Windows Batch File | 1 KB |
| UPGRADE INSTALLATION READ ME.txt     | 2/22/2019 10:37 AM | Text Document      | 1 KB |

#### The contents of this folder contain supporting documents.

| Name         | Date modified     | Туре               | Size     |
|--------------|-------------------|--------------------|----------|
| 📙 bin        | 4/8/2020 12:45 PM | File folder        |          |
| license      | 4/8/2020 12:54 PM | File folder        |          |
| Local        | 6/23/2020 3:47 PM | File folder        |          |
| LVRTE        | 4/8/2020 1:13 PM  | File folder        |          |
| supportfiles | 4/8/2020 1:13 PM  | File folder        |          |
| nidist.id    | 6/24/2020 9:16 AM | ID File            | 1 KB     |
| 뮺 setup.exe  | 6/24/2020 9:16 AM | Application        | 1,403 KB |
| 🔬 setup.ini  | 6/24/2020 9:16 AM | Configuration sett | 2 KB     |

#### Install the LabVIEW Run Time Engine first using setup.exe in the LVRTE folder shown below:

| h | is PC > Desktop > ViewPoint HD Installer 2.15 | → Install Files → LVRTE |                    | ٽ ~      |
|---|-----------------------------------------------|-------------------------|--------------------|----------|
| ^ | Name ^                                        | Date modified           | Туре               | Size     |
|   | Bin                                           | 4/8/2020 12:57 PM       | File folder        |          |
|   | Licenses                                      | 4/8/2020 12:59 PM       | File folder        |          |
|   | Products                                      | 4/8/2020 1:13 PM        | File folder        |          |
|   | nidist.id                                     | 11/2/2017 2:19 AM       | ID File            | 1 KB     |
|   | patents.txt                                   | 8/15/2017 3:51 AM       | Text Document      | 24 KB    |
|   | 뮺 setup.exe                                   | 11/2/2017 2:01 AM       | Application        | 1,410 KB |
|   | 🔊 setup.ini                                   | 11/2/2017 2:19 AM       | Configuration sett | 28 KB    |

Then install the viewer application software by running the setup.exe from the location shown below:

| >     | This PC > Desktop > ViewPoint HD | Installer 2.15 > Install Files    |                    | ~        |
|-------|----------------------------------|-----------------------------------|--------------------|----------|
| n 🖈 🖌 | Name                             | <ul> <li>Date modified</li> </ul> | Туре               | Size     |
|       | bin                              | 4/8/2020 12:45 PM                 | File folder        |          |
|       | license                          | 4/8/2020 12:54 PM                 | File folder        |          |
|       | Local                            | 6/23/2020 3:47 PM                 | File folder        |          |
| - 1   | LVRTE                            | 4/8/2020 1:13 PM                  | File folder        |          |
|       | supportfiles                     | 4/8/2020 1:13 PM                  | File folder        |          |
|       | nidist.id                        | 6/24/2020 9:16 AM                 | ID File            | 1 KB     |
|       | 🖂 😽 setup.exe                    | 6/24/2020 9:16 AM                 | Application        | 1,403 KB |
|       | 🔊 setup.ini                      | 6/24/2020 9:16 AM                 | Configuration sett | 2 KB     |

This will launch the Windows Installation Wizard and allows users to change the installation directory.

| 🐙 ViewPoint HD                                                                                                    |         | —    |      | Х  |
|----------------------------------------------------------------------------------------------------|---------|------|------|----|
| <b>Destination Directory</b><br>Select the installation directories.                                                                                           |         |      |      |    |
| All software will be installed in the following locations. To install software in<br>different location, click the Browse button and select another directory. | nto a   |      |      |    |
| Directory for ViewPoint HD<br>C:\Program Files (x86)\ViewPoint HD\                                                                                             |         | Brow | ISE  |    |
| << Back                                                                                                    | Next >> |      | Canc | el |

Follow the prompts to complete the installation.

Create a folder named ViewPoint HD in C: directory and copy the folder named Local (shown below) to the newly created C:\ViewPoint HD folder.

| Name O       | Date modified     | Туре               | Size     |
|--------------|-------------------|--------------------|----------|
| 🔒 bin        | 4/8/2020 12:45 PM | File folder        |          |
| license      | 4/8/2020 12:54 PM | File folder        |          |
| 🗹 📙 Local    | 6/23/2020 3:47 PM | File folder        |          |
| LVRTE        | 4/8/2020 1:13 PM  | File folder        |          |
| supportfiles | 4/8/2020 1:13 PM  | File folder        |          |
| nidist.id    | 6/24/2020 9:16 AM | ID File            | 1 KB     |
| 뮺 setup.exe  | 6/24/2020 9:16 AM | Application        | 1,403 KB |
| 🔊 setup.ini  | 6/24/2020 9:16 AM | Configuration sett | 2 KB     |

## **TROUBLESHOOTING:**

You will need to have **administrative privileges** on your PC to properly install the software. This ensures that Windows permissions are in place to allow the software to access or create required directories.

#### 1. Checking for User Account Permissions

- a. Access the **Control Panel** on your computer
- b. Click on User Accounts
- c. Confirm Permission
  - i. User Types are Administrator, Standard, and Guest

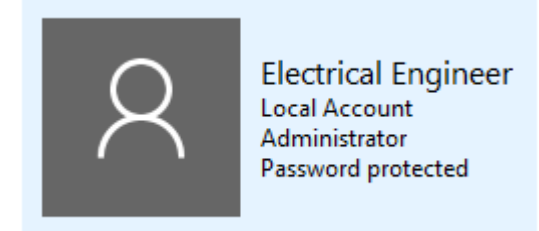

#### 2. Install as Administrator

If your user profile is not listed as an Administrator, some installations allow a temporary permission as follows:

a. Right-click on the "Run Me to Install ViewPoint HD.bat" and select "Run as administrator"

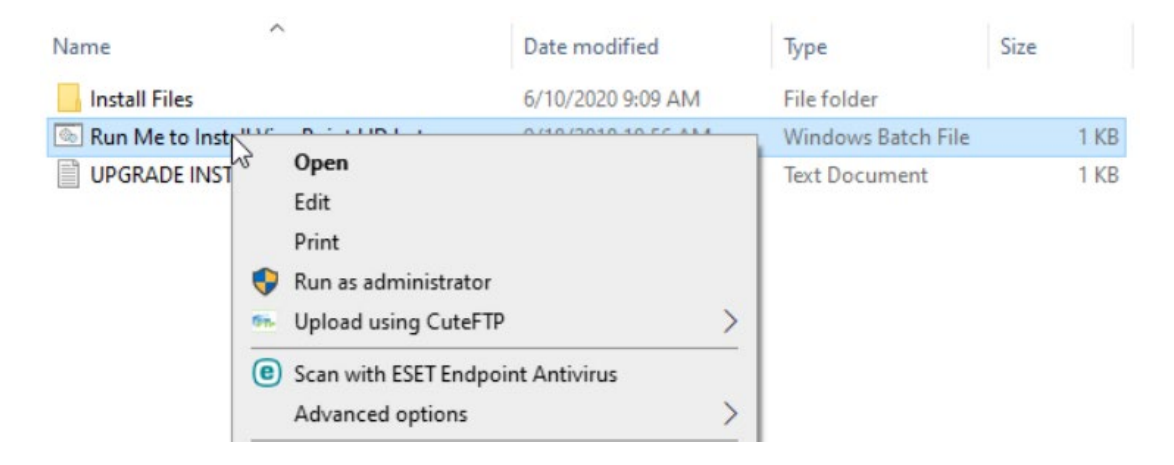